manual de utilização LEGISLAÇÃO RÉGIA dezembro 2010

#### ÍNDICE

| Índice                 | 1 |
|------------------------|---|
| Introdução             | 2 |
| Pesquisa               | 3 |
| Resultados da pesquisa | 4 |
| Visualização           | 5 |

# [ INTRODUÇÃO

O presente documento tem como destinatários os utilizadores da plataforma de gestão e consulta da legislação régia. Os utilizadores deverão ler atentamente este manual antes da primeira utilização uma vez que serão abordados alguns aspectos importantes da plataforma.

### PESQUISA

Existem dois tipos de pesquisa que podem ser efectuados:

- Pesquisa simples
- Pesquisa avançada

A diferença entre os dois tipos de pesquisa é a quantidade de filtros que o utilizador pode aplicar por pesquisa. Na pesquisa simples o utilizador poderá apenas seleccionar um filtro enquanto na avançada poderão ser aplicados múltiplos filtros.

Para o caso da pesquisa avançada, ao clicar na barra cronológica, será automaticamente activado/desactivado o filtro correspondente ao período de tempo seleccionado.

Após a introdução dos parâmetros de pesquisa, o utilizador deverá clicar no botão "pesquisa".

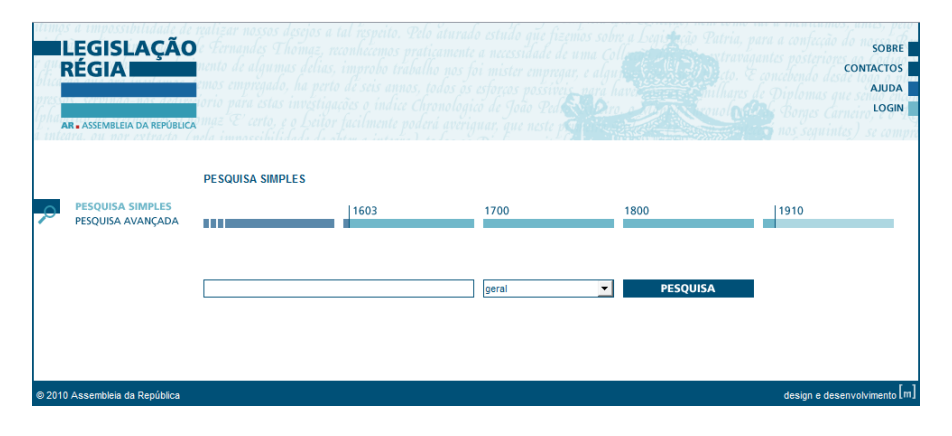

1 - Pesquisa simples

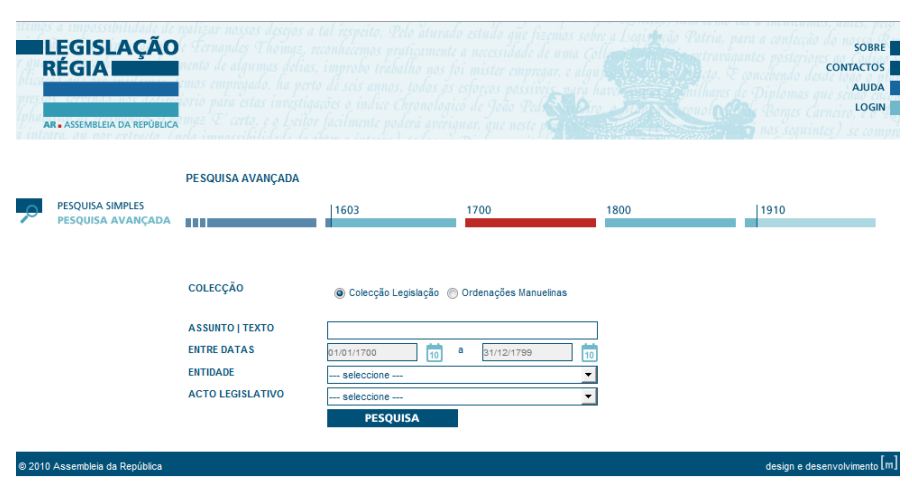

2 - Pesquisa avançada

## RESULTADOS DA PESQUISA

Os resultados apresentados correspondem a uma pesquisa simples por "Aveiro".

Sob a barra cronológica aparece o total de resultados obtidos para cada uma das épocas. Para este caso, pode-se observar que existem 40 resultados para uma pesquisa por "Aveiro" entre os anos 1603-1699.

 Se o utilizador clicar nas barras cronológicas, os resultados serão filtrados e serão apresentados apenas os resultados do período de tempo seleccionado.

A secção 2 permitirá ao utilizador navegar nos resultados.

O botão i deverá ser utilizado para sublinhar (ou retirar o sublinhado) as palavras que foram utilizadas para a pesquisa.

Por último, o utilizador deverá clicar em 4 e será redireccionado para a página de visualização do livro que contem o resultado da pesquisa efectuada.

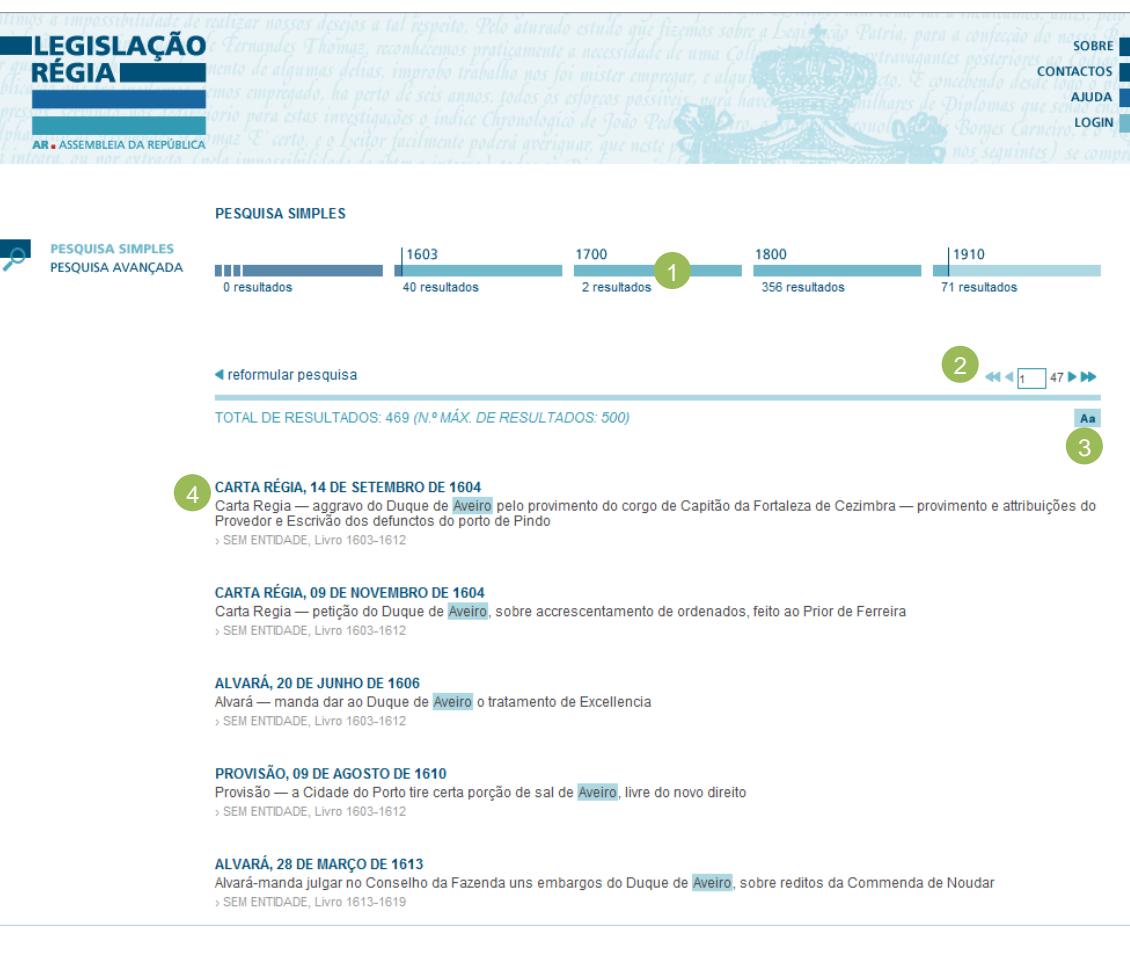

3 - Resultados pesquisa

## VISUALIZAÇÃO

 Ao clicar nesta área, o utilizador poderá voltar a efectuar a pesquisa anterior ("Pesquisa: AVEIRO") ou voltar à página inicial ("Legislação Régia").

e Esta secção deverá ser utilizada para navegar nas páginas do livro.

O primeiro ícone, encaminhará o utilizador para o modo de visualização "dupla página". O ícone "Lupa", permite efectuar zoom. O terceiro ícone permite visualizar o índice do livro. Por último, o ícone da direita encaminha o utilizador para o modo de miniaturas.

O primeiro ícone permite aos utilizadores imprimir partes do livro e a segunda de descarregar o livro para o computador pessoal.

**Nota:** Caso o utilizador clique por cima da página visualizada, será efectuado o zoom na página. Caso o utilizador queira voltar à vista normal deverá efectuar duplo clique na página visualizada.

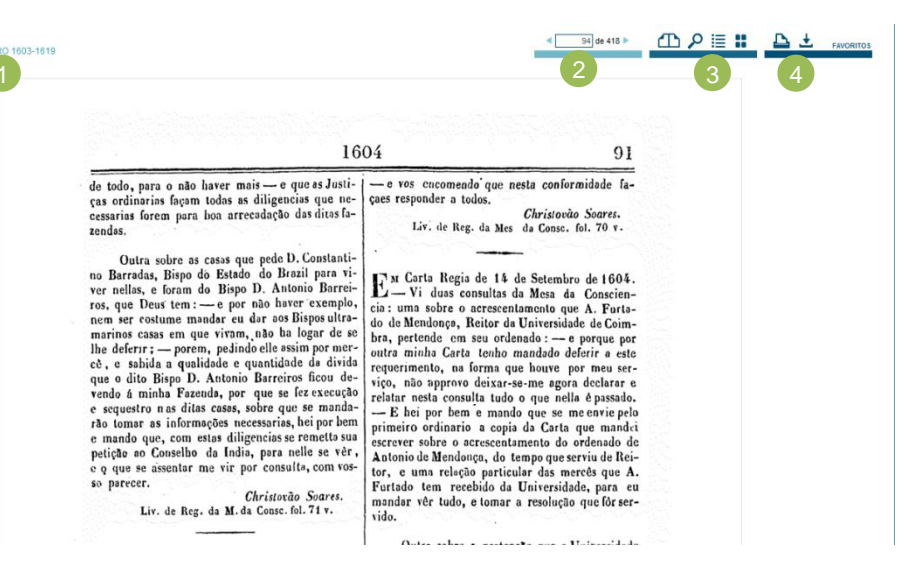

4- Visualizador

LEGISLAÇÃO RÉGIA